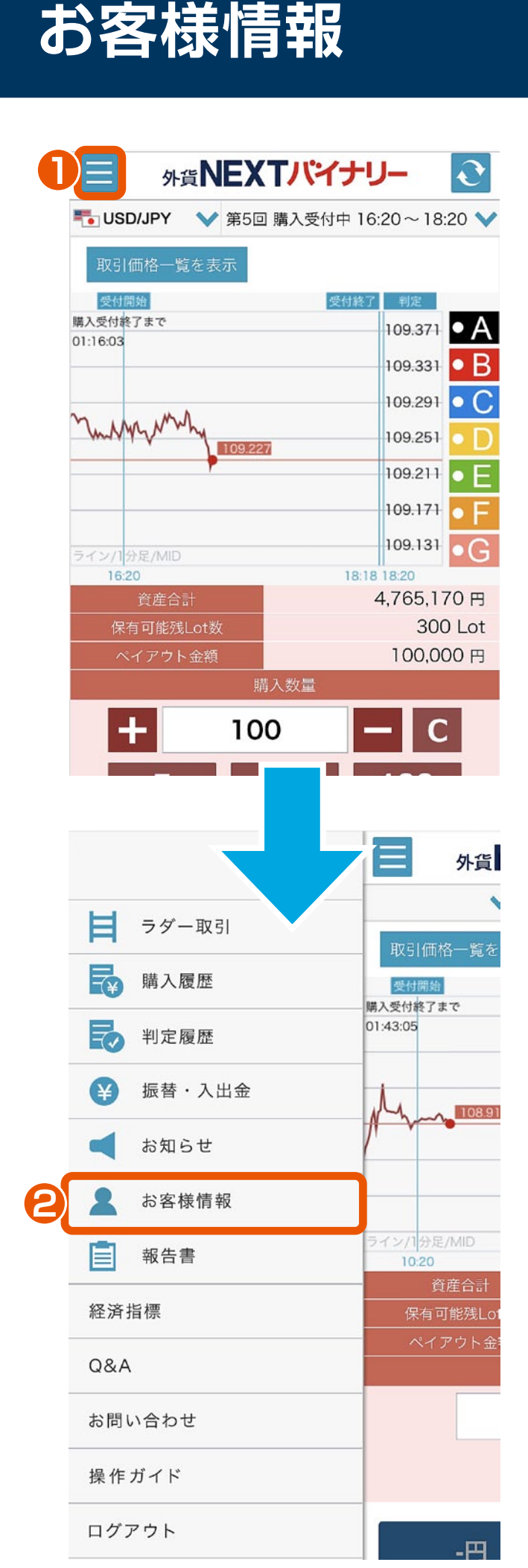

メニューボタンをタップすると、 サイドメニューが表示されます。

外貨**NEXTバイナリー** 

スマホブラウザ版 操作マニュアル

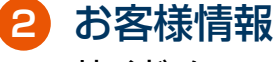

サイドメニューのお客様情報を タップします。

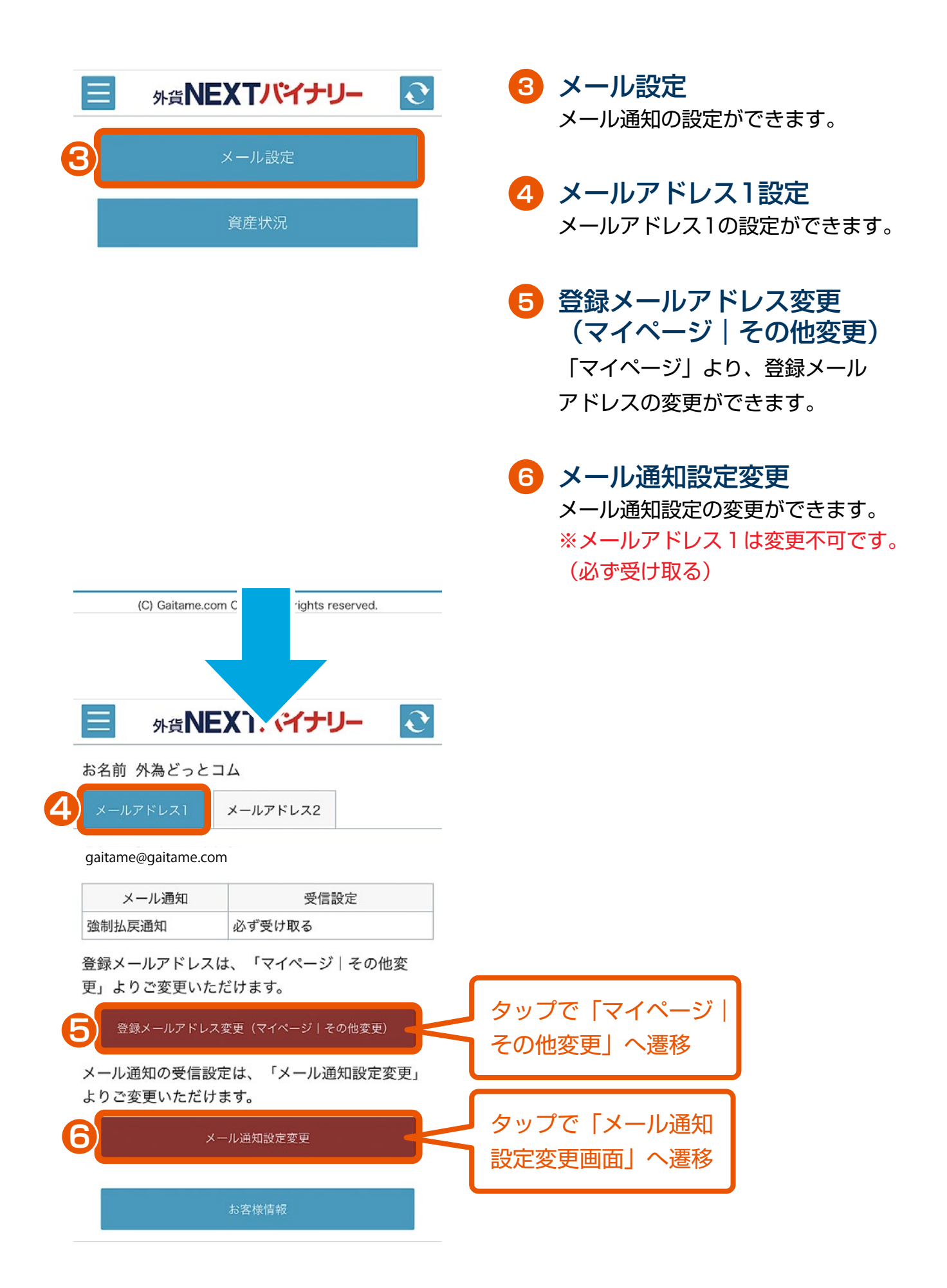

| タップで「マイページ  <br>その他変更」へ遷移 <b>「バイナリー </b>                                                         |
|--------------------------------------------------------------------------------------------------|
| お名;                                                                                              |
| 登録メールアドレスは、「マイページ その他変更」<br>よりご変更いただけます。<br>登録メールアドレス変更(マイページ その他変更)<br>メール通知の受信設定は、「メール通知設定変更」よ |
| りご変更いただけます。<br>メール通知設定変更<br>お <del>変性性</del> 想                                                   |
| タップで「メール通知<br>設定変更画面」へ遷移                                                                         |

- メールアドレス2設定 メールアドレス2の設定ができます。
- 8 登録メールアドレス変更 (マイページ | その他変更) 「マイページ」より、登録メール アドレスの変更ができます。
- 9 メール通知設定変更 メール通知設定の変更ができます。

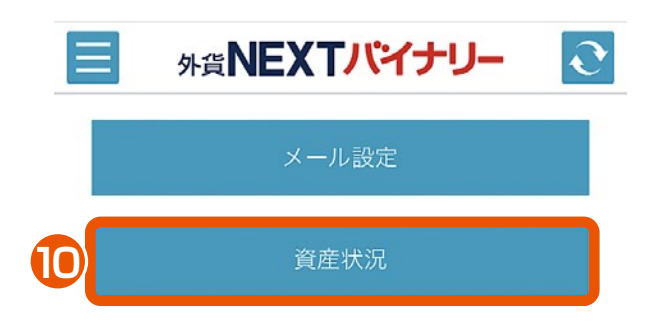

## 10 資産状況

資産状況の確認、投資可能金額及び 損失限度額(1年)の変更ができます。

|    | (C) Gaitame.com C rights reserved.                                                                      |  |  |  |  |
|----|----------------------------------------------------------------------------------------------------|--|--|--|--|
|    |                                                                                                    |  |  |  |  |
|    |                                                                                                    |  |  |  |  |
|    |                                                                                                    |  |  |  |  |
|    |                                                                                                    |  |  |  |  |
|    | テレビス 外貨 NEXTバイナリー C                                                                                     |  |  |  |  |
|    | 投資可能金額/損失限度額(1年)                                                                                        |  |  |  |  |
|    | 店頭通貨バイナリーオプション取引では、取引開始<br>に先立ち、投資可能な金額および1年間で許容でき<br>る損失限度額をご登録いただきます。                                 |  |  |  |  |
|    | ※ご登録の投資可能金額により、1回号あたりの保<br>有可能Lot数が制限されます。<br>※投資可能金額ごとに損失の限度額を定めており、<br>その損失限度額(1年)を超えてお取引いただけま<br>せん。 |  |  |  |  |
| 10 | 投資可能金額 5,000万円以上                                                                                        |  |  |  |  |
|    | 損失限度額(1年) 5,000万円                                                                                       |  |  |  |  |
|    | 上記のお客様情報は、以下のボタンより更新いただけ                                                                                |  |  |  |  |
|    | ます。                                                                                                    |  |  |  |  |
|    | また、お客様情報を更新されますと、お取引について                                                                                |  |  |  |  |
|    | の制限も更新されます。                                                                                             |  |  |  |  |
|    | ※損失が限度額を超過したお客様が、損失限度額(1)                                                                               |  |  |  |  |
|    | 年)を変更された場合には、過去損失の金額が、変更                                                                                |  |  |  |  |
|    | された限度額を上回らないかぎり、速やかに新規のお                                                                                |  |  |  |  |
|    | 取引が可能となります。                                                                                             |  |  |  |  |

## タップで「マイページ| その他変更」へ遷移

投資可能金額/損失限度額(1年)の変更(マイページ|その他変更)

## ■1回号あたりの保有可能Lot数

1回号あたりの保有可能Lot数 300Lot

■投資可能金額/損失限度額(1年)と1回号 あたりの保有可能Lot数

| 投資可能金額                | 損失限度額<br>(1年) | 1回号あたりの<br>保有可能Lot数 |
|-----------------------|---------------|---------------------|
| 10万円~30万円未満           | 10万円          | 20Lot               |
| 30万円~50万円未満           | 30万円          | 50Lot               |
| 50万円~100万円未満          | 50万円          | 100Lot              |
| 100万円~300万円未満         | 100万円         | 200Lot              |
| 300万円~500万円未満         | 300万円         | 300Lot              |
| 500万円~1,000万円未満       | 500万円         | 300Lot              |
| 1,000万円~3,000万円未<br>満 | 1,000万円       | 300Lot              |
| 3,000万円~5,000万円未<br>満 | 3,000万円       | 300Lot              |
| 5,000万円以上             | 5,000万円       | 300Lot              |

お客様情報

(C) Gaitame.com Co., Ltd All rights reserved.

## 投資可能額/損失限度額(1年) の変更(マイページ|その他変更) マイページより、投資可能金額及び 損失限度額(1年)の変更ができます。 ※登録された投資可能額/損失限度額 (1年)に応じて、 1.年間のBOでの損失限度額 2.1回号あたりの保有可能Lot数 が変更されます。

上記は、投資可能額/損失限度額(1年) が変更されると、共に設定変更されます。